**STOCKAGE EN LIGNE (3)** 

## PARTAGER SES DOCUMENTS

Une fois votre stockage en ligne opérationnel (<u>fiches pratiques 7 et 8</u>), le **partage de vos documents** s'effectuera avec une simplicité déconcertante !

## **Depuis l'interface web**

Cliquer sur l'icône dédiée en face du fichier ou dossier à partager.

FP

Cliquer sur l'icône "plus". Un lien est généré et copié. Celui-ci permettra à n'importe qui d'y accéder.

|    |                                                                                               |                                                                                              |             |              |              |     |         |   |      |      |                                              |                        |                                                                                                    |                    |                             |                                                                                           |                                                                                         |                          |                                        | ٩                    |    | *                | 8      | FL |
|----|-----------------------------------------------------------------------------------------------|----------------------------------------------------------------------------------------------|-------------|--------------|--------------|-----|---------|---|------|------|----------------------------------------------|------------------------|----------------------------------------------------------------------------------------------------|--------------------|-----------------------------|-------------------------------------------------------------------------------------------|-----------------------------------------------------------------------------------------|--------------------------|----------------------------------------|----------------------|----|------------------|--------|----|
| a. |                                                                                               | Tous les fichiers                                                                            | > a         | lasse        | 4            | + • | Nouveau |   |      |      |                                              |                        |                                                                                                    |                    |                             |                                                                                           |                                                                                         |                          |                                        |                      |    |                  |        | 1  |
| ב  | No                                                                                            | om 🔺                                                                                         |             |              |              |     |         |   |      |      |                                              |                        |                                                                                                    |                    |                             |                                                                                           |                                                                                         |                          |                                        | Tail                 | le | Mod              | ifié   |    |
|    | 2                                                                                             | 2 - Affichages &                                                                             | outils élèr | ves          |              |     |         |   |      |      |                                              |                        |                                                                                                    |                    |                             |                                                                                           |                                                                                         | )                        |                                        | 32,7 N               | ИB | ii y a           | 2 sema | 'n |
|    |                                                                                               | 3 - Vie de classe                                                                            |             |              |              |     |         |   |      |      |                                              |                        |                                                                                                    |                    |                             |                                                                                           | -1                                                                                      |                          |                                        | 45,6 N               | ИB | il y a           | 3 sema | •  |
|    |                                                                                               | 4 - Rituels                                                                                  |             |              |              |     |         |   |      |      |                                              |                        |                                                                                                    |                    |                             |                                                                                           | -1                                                                                      |                          |                                        | 150,3 N              | ИВ | ii ya            | 2 sema |    |
|    |                                                                                               | Tous les fichiers                                                                            | ) a         | lasse        | -2           | + 1 | Nouvrau |   |      |      |                                              |                        |                                                                                                    |                    | ο _ Δf                      | fichag                                                                                    | es & 01                                                                                 | rtile                    | د خاشه                                 | Q                    | ł  | \$               | 8      |    |
|    | •                                                                                             | Tous les fichiers                                                                            | > c         | lasse        | -2           | + 1 | Nouveau | ) |      |      |                                              |                        | •                                                                                                    | •                  | 2 - Af                      | fichag<br>≋ya2s                                                                           | es & ou<br>emaines                                                                      | utils                    | s élèv                                 | Q<br>es              | ł  | *                | 8      | (  |
|    | • ·                                                                                           | Tous les fichiers<br>om                                                                      | > ci        | lasse        | <b>u</b> (   | + 1 | Nouveau | ) |      |      | Ta                                           | ille                   | Modifié                                                                                               | •                  | 2 - Af                      | fichag<br>≋ya2s                                                                           | es & ou<br>emaines                                                                      | atils                    | s élèv                                 | Q<br>es              | ł  | *                | 8      |    |
|    | N                                                                                             | Tous les fichiers<br>om •                                                                    | > ci        | lasse        | 4            | + 1 | Nouveau | ) |      | •    | Ta<br>1.0,9                                  | ille                   | Modifié                                                                                               |                    | 2 - Af                      | fichag<br>ilya2s<br>Ac                                                                    | es & ou<br>emaines<br>+<br>tivité                                                       | utils                    | s élèv                                 | Q<br>es              | Pa | K<br><<br>artage | 8      |    |
|    | N                                                                                             | Tous les fichiers<br>om •<br>1 - Camer Journ<br>2 - Affichages &                             | > Ci        | lasse<br>ves | 4 (          | + 1 | Nouveau | ) | <br> | • •  | Ta<br>                                       | ille<br>MB             | Modifié<br>avant mer<br>il y a 2 semaine                                                              |                    | 2 - Af<br>12,7 MB<br>Recher | fichag<br>il y a 2 s<br>Ac<br>che de d                                                    | es & ou<br>emaines<br>#<br>tivité<br>estinataire                                        | utils<br>es de           | s élèv                                 | es<br>es             | Pa | ≮<br>≺           |        |    |
|    | Ni                                                                                            | Tous les fichiers<br>om •<br>1 - canter journs<br>2 - Affichages 8<br>3 - Vie de classe      | • C         | lasse<br>ves | -1           | + , | Nouveau | ) |      | <br> | Ta<br>                                       | ille<br>MB<br>MB       | Modifié<br>avantoren<br>il y a 2 semaine<br>il y a 3 semaine                                          | • · · ·            | 2 - Af<br>12,7 MB<br>Recher | fichag<br>il y a 2 s<br>Ac<br>che de d<br>, adresse                                       | es & ou<br>emaines<br>tivité<br>estinataire<br>e-mail ou                                | utils<br>s de<br>u ID c  | s élèv                                 | es<br>es<br>d Fédéré | Pa | <<br>artage      |        |    |
|    | No<br>No<br>S                                                                                 | Tous les fichiers<br>om •<br>                                                                | > C         | lasse        | ٠ <b>ـ</b> ( | + • | Nouveau |   |      |      | Ta<br>12.4<br>32.7<br>45.6<br>150.3          | ille<br>MB<br>MB<br>MB | Modifié<br>anancene:<br>il y a 2 semaine<br>il y a 3 semaine<br>il y a 2 semaine                      | •<br>5<br>5        | 2 - Af<br>12,7 MB<br>Recher | fichag<br>il y a 2 s<br>Ac<br>che de d<br>, adresse<br>ien de p                           | es & ou<br>emaines<br>tivité<br>estinataire<br>e-mail ou<br>artage                      | utils<br>is de<br>u ID c | s élèv                                 | es<br>es<br>d Fédéré | Pa | <<br>artage      | •      |    |
|    | No<br>No<br>2<br>2<br>2<br>2<br>2<br>2<br>2<br>2<br>2<br>2<br>2<br>2<br>2<br>2<br>2<br>2<br>2 | Tous les fichiers<br>om A<br>2 - Affichages &<br>3 - Vie de classe<br>4 - Rituels<br>Anglais | • CI        | lasse        | -2 (         | + 1 | Nouveau |   |      | · ·· | Ta<br>12,4<br>32,7<br>45,6<br>150,3<br>534,7 | ille<br>MB<br>MB<br>MB | Modifié<br>avant-reet<br>il y a 2 semaine<br>il y a 2 semaine<br>il y a 2 semaine<br>il y a 2 semaine | <b>s</b><br>s<br>s | 2 - Af                      | fichag<br>il y a 2 s<br>Ac<br>che de d<br>, adresse<br>ien de p<br>Autres ut<br>jen inter | es & ou<br>emaines<br>tivité<br>estinataire<br>e-mail ou<br>artage<br>lisateurs a<br>ne | utils<br>es de<br>u ID c | s élèv<br>partag<br>de Clou<br>t accès | es<br>es<br>d Fédéré | Pa | srtage           | •      |    |

Après génération d'un lien de partage classique, vous aurez des points de suspension sur lesquels cliquer pour ajouter un mot de passe, limiter les autorisations, définir une date de péremption...

## Directement depuis votre PC (Windows)

**Prérequis :** avoir synchronisé sa machine avec le logiciel Nextcloud (<u>fiche pratique</u> <u>n°8</u>).

Ensuite : **clic droit** sur **le dossier ou le fichier désiré** puis "**Nextcloud**" et "**Option de partage**". Ensuite, cliquer sur le "+" puis sur les **points de suspension** "…" pour paramétrer votre partage (avec ou sans mot de passe, date d'expiration, cesser le partage…)

Cela ne fonctionne que pour les fichiers et dossiers situés dans votre dossier Nextcloud.

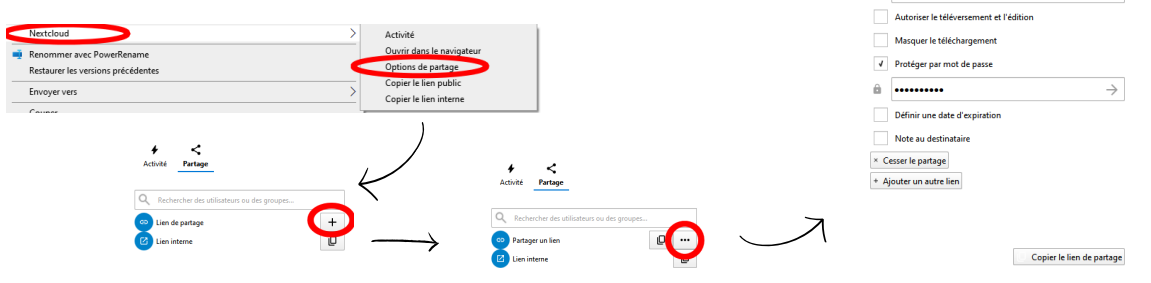